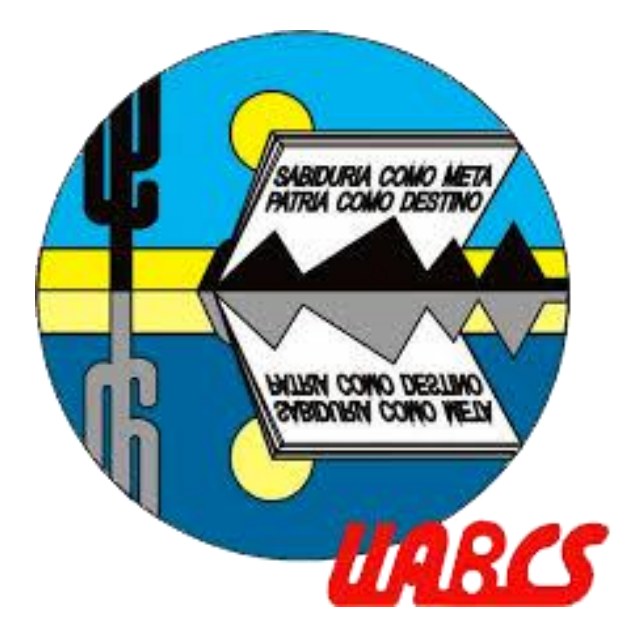

## **Descargar archivo de prueba SEB** Proceso de admisión UABCS

El navegador Safe Exam Browser por sí solo no permite acceder al examen, siempre debe haber un archivo (.seb) que se ejecute y lo haga funcionar

Para comprobar que la instalación fue exitosa y que tu equipo está listo, deberás ejecutar el **archivo de prueba (.seb).** 

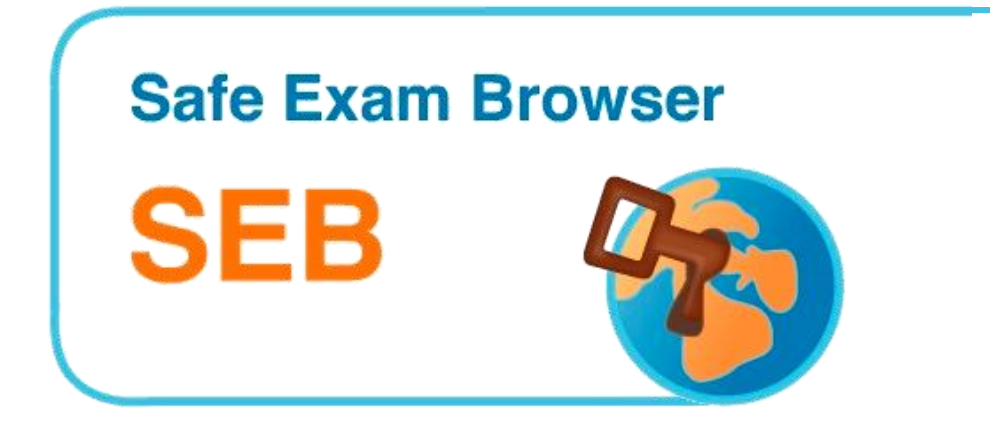

## **Realizando los siguientes pasos:**

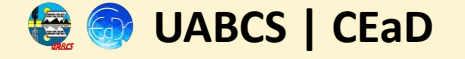

## Pasos para preparar Safe Exam Browser (SEB)

Para poder presentar tu examen de admisión virtual, es necesario que configures previamente tu computadora o laptop utilizando el navegador seguro Safe Exam Browser (SEB).

Este navegador crea un entorno controlado que garantiza la seguridad y validez del examen. En esta sección te guiamos paso a paso:

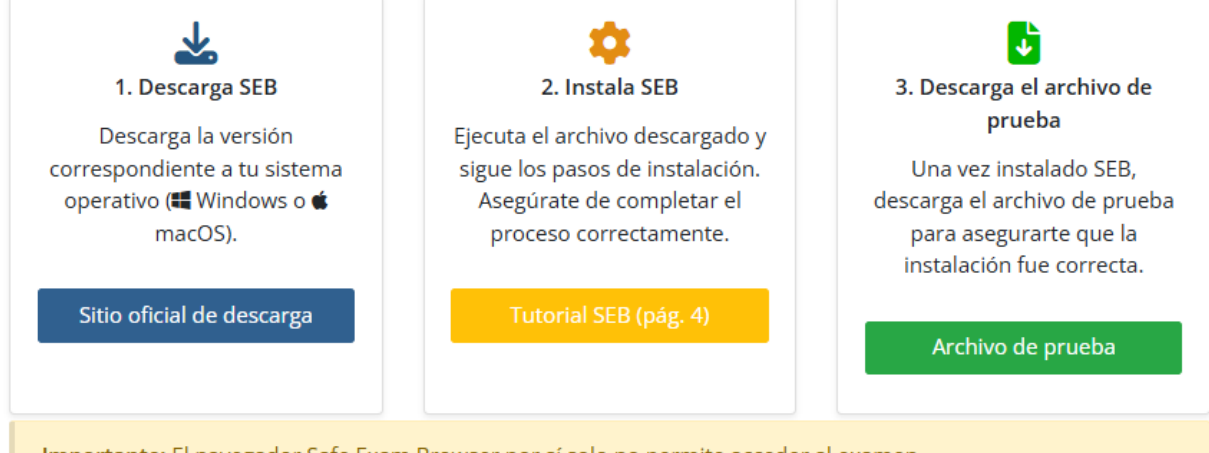

Importante: El navegador Safe Exam Browser por sí solo no permite acceder al examen. Para comprobar que la instalación fue exitosa y que tu equipo está listo, deberás ejecutar el archivo de prueba ( Archivo de prueba ).

Este archivo no contiene un examen, solo verifica que el entorno del navegador seguro se abre correctamente. En las fechas oficiales del simulacro y del examen de admisión, se te proporcionará un nuevo archivo personalizado para acceder al entorno de evaluación.

Continuar

Paso 1) Ingresa a la página "Pasos para preparar Safe Exam Browser (SEB)" y descarga el archivo de prueba dando clic sobre el botón verde

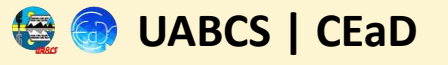

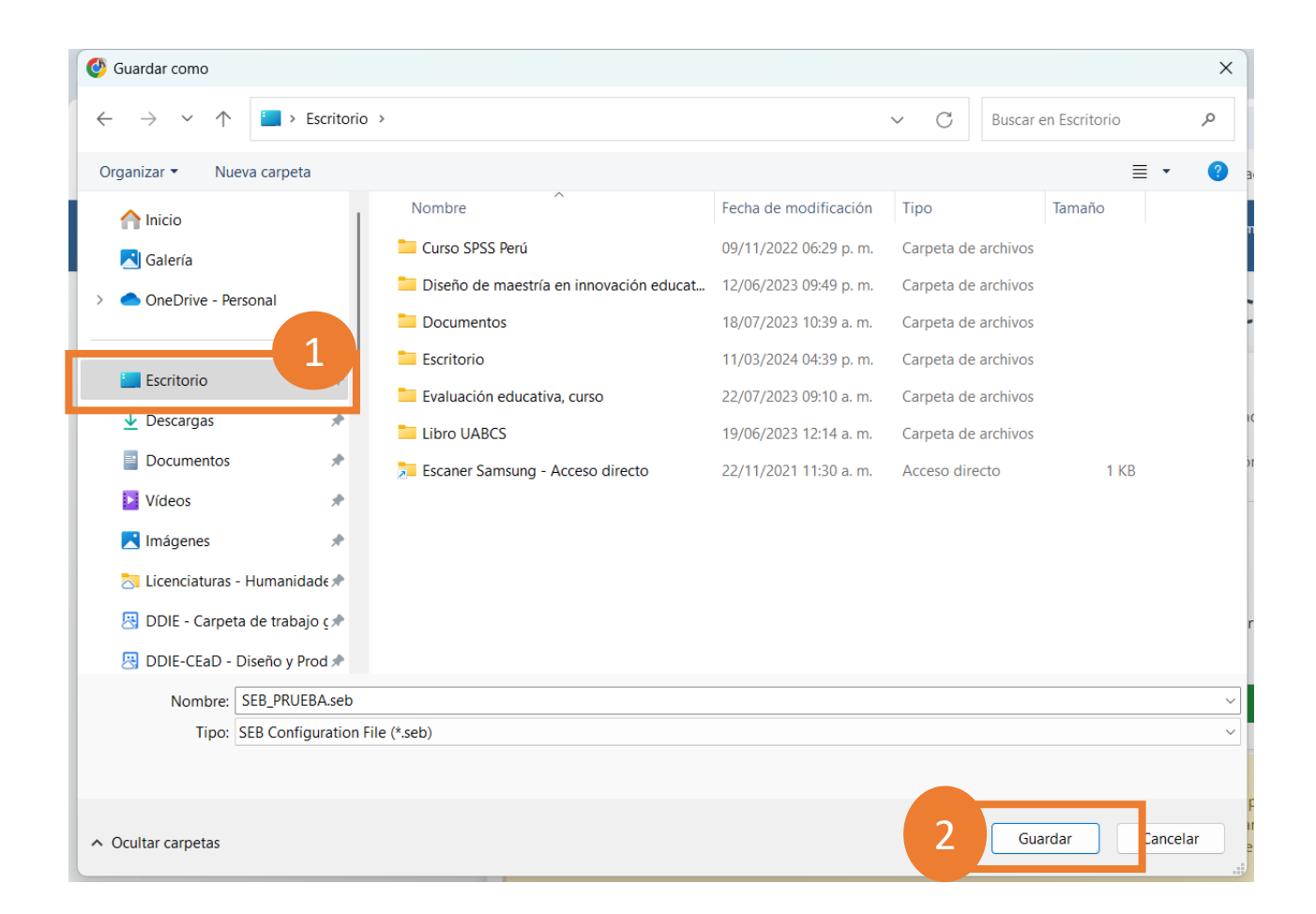

Paso 2) Se abrirá la ventana *"guardar como",* seleccione la ubicación donde desea guardar la descarga

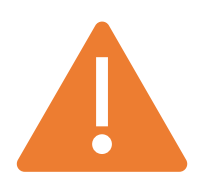

Se sugiere guardar en escritorio o bien, en la carpeta de descargas para su fácil localización.

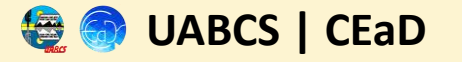

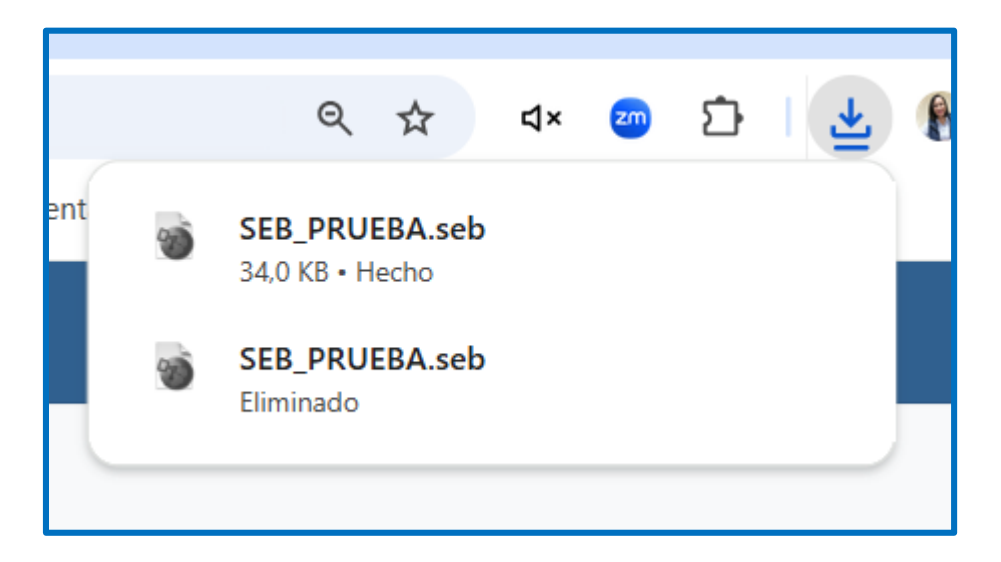

|                                                 | • Entorno de navegador web |
|-------------------------------------------------|----------------------------|
|                                                 | exámenes en línea de forma |
|                                                 | <b>KATT 111 11</b>         |
| SEB_3.5.0.544_Setu.<br>104/249 MB, Faltan 6 mir | exe                        |
|                                                 |                            |

Al iniciar la descarga verá el archivo en la esquina superior derecha o en la esquina inferior izquierda de su navegador.

En caso de no ser así; verifique la carpeta de guardado que seleccionó en el paso 2.

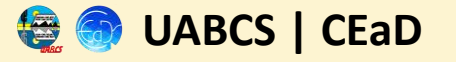

**Paso 3)** Una vez descargado, ubique el archivo de descarga en su computadora (SEB\_PRUEBA.seb), seguido de clic en botón secundario del mouse y seleccionando "abrir o ejecutar como administrador".

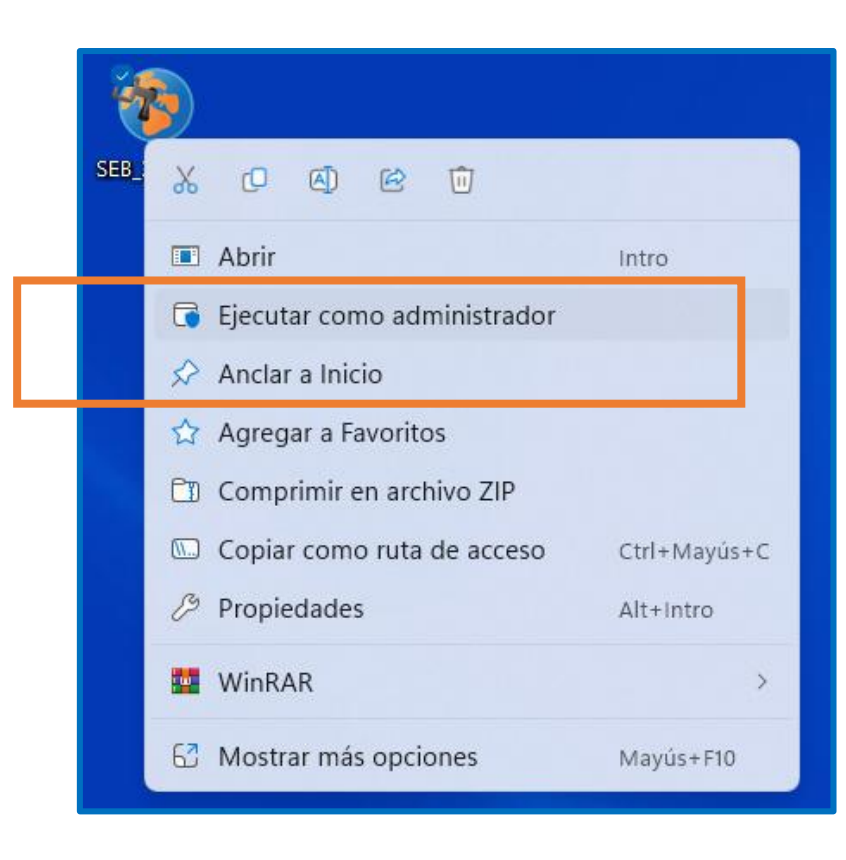

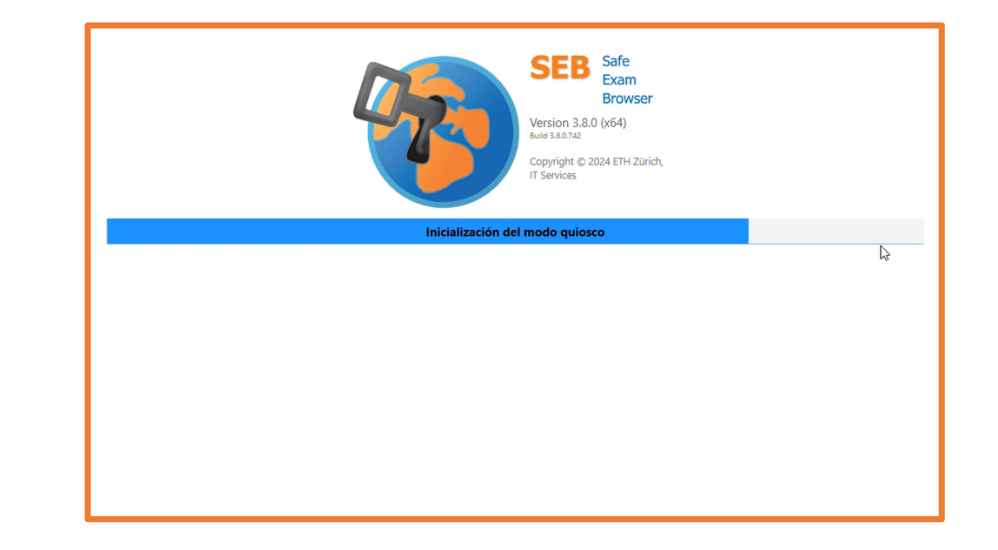

Al ejecutarse el archivo, se abrirá una ventana como esta y enseguida se bloqueará su computadora, entrando en función el navegador seguro.

Abrir el archivo puede demorar hasta 5 minutos, por lo que se sugiere esperar entre cada intento de abrirlo

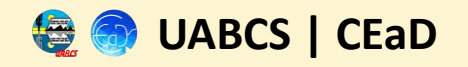

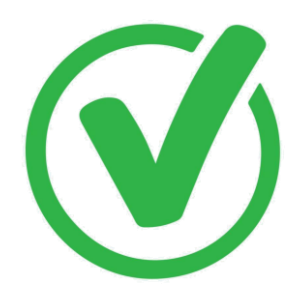

Si la instalación fue correcta, usted podrá ejecutar la prueba, sin complicaciones

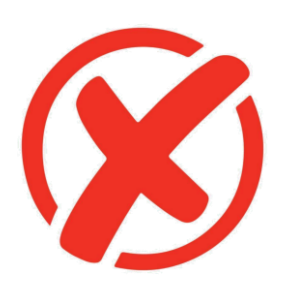

En caso de no estar instalado correctamente, repita el proceso desde el paso 1 (Instalar SEB).

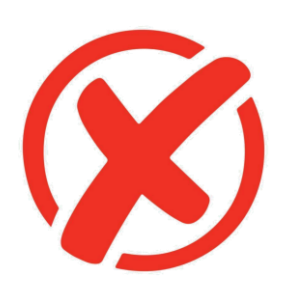

Si el error persiste, intente instalando el programa en otra computadora.

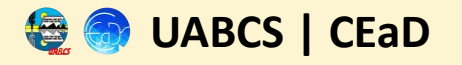

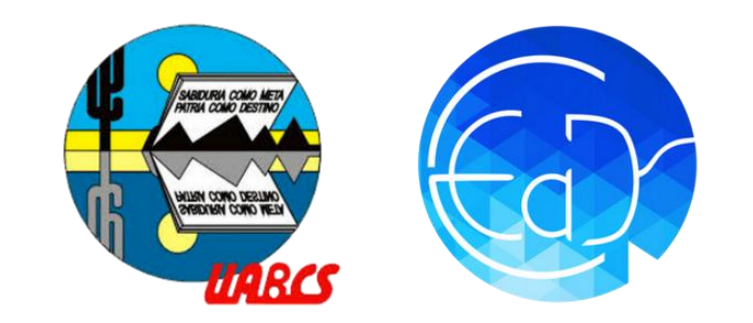

## Descargar archivo de prueba SEB

Proceso de admisión UABCS

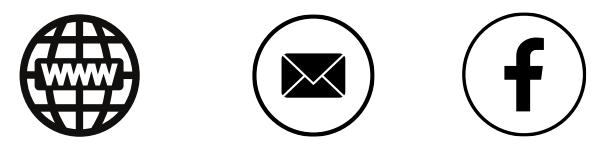

Dudas: cead@uabcs.mx